# CatOS(하이브리드)를 실행하는 Catalyst 6500 Series 스위치에서 장애가 발생한 이중 수퍼바이 저 모듈 교체

# 목차

소개 사전 요구 사항 요구 사항 사용되는 구성 요소 관련 제품 표기 규칙 배경 정보 수퍼바이저 모듈 교체 단계별 절차 - 동일한 하이브리드 OS 수퍼바이저 모듈 교체 단계별 절차 - 다른 하이브리드 OS 새 수퍼바이저 모듈을 추가하기 전에 확인 새 수퍼바이저 모듈 추가 새 수퍼바이저 모듈을 추가한 후 수퍼바이저 모듈 확인 MSFC IOS 확인 스탠바이 수퍼바이저로 장애 조치 및 확인 Catalyst OS 이름 바꾸기 관련 정보

# <u>소개</u>

이 문서에서는 Catalyst 6500 Series 스위치에서 장애가 발생한 이중화 수퍼바이저 모듈을 교체하 는 방법을 보여 줍니다.이 문서에서는 하이브리드 OS에서 실행되는 수퍼바이저 모듈에 대한 절차 에 대해 설명합니다.

# <u>사전 요구 사항</u>

## <u>요구 사항</u>

다음 주제에 대한 지식을 보유하고 있으면 유용합니다.

- <u>이중화 구성</u>
- <u>SSO MSFC 이중화를 사용하여 NSF 구성</u>

<u>사용되는 구성 요소</u>

이 문서의 정보는 다음 소프트웨어 및 하드웨어 버전을 기반으로 합니다.

- Cisco Catalyst 6500 Series 스위치
- 수퍼바이저 모듈:WS-SUP32-GE-3B
- 하이브리드 OS:Catalyst OS(CatOS) 8.5(8)MSFC IOS® 12.2(18)SXF7

이 문서의 정보는 특정 랩 환경의 디바이스를 토대로 작성되었습니다.이 문서에 사용된 모든 디바 이스는 초기화된(기본) 컨피그레이션으로 시작되었습니다.현재 네트워크가 작동 중인 경우, 모든 명령어의 잠재적인 영향을 미리 숙지하시기 바랍니다.

## <u>관련 제품</u>

이 문서는 다음과 같은 하드웨어 및 소프트웨어 버전과 함께 사용할 수도 있습니다.

- 하이브리드 OS를 실행하는 Supervisor 720
- 하이브리드 OS를 실행하는 수퍼바이저 2

## <u>표기 규칙</u>

문서 규칙에 대한 자세한 내용은 Cisco 기술 팁 표기 규칙을 참고하십시오.

# <u>배경 정보</u>

다음은 이중화 수퍼바이저 모듈과 관련된 몇 가지 중요한 사항입니다.

- 스탠바이 수퍼바이저 엔진에서 콘솔 포트는 비활성 상태이고 모듈 상태는 "대기"로 표시되고 입링크 포트의 상태가 정상적으로 표시됩니다.
- 각 수퍼바이저 엔진의 부팅을 별도로 제어할 수 있도록 하려면 컨피그레이션 레지스터가 수퍼 바이저 엔진 간에 동기화되지 않습니다.
- 두 수퍼바이저 엔진의 소프트웨어 버전이 다르거나 두 수퍼바이저 엔진의 NVRAM 구성이 다른 경우 활성 수퍼바이저 엔진은 소프트웨어 이미지 및 구성을 대기 수퍼바이저 엔진으로 자동으 로 다운로드합니다.
- 수퍼바이저 엔진은 두 개의 플래시 이미지를 사용합니다.부트 이미지 및 런타임 이미지.BOOT 환경 변수에 지정된 부트 이미지 파일 이름은 NVRAM에 저장됩니다.런타임 이미지는 ROM 모 니터에서 수퍼바이저 엔진을 부팅하는 데 사용하는 부팅 이미지입니다.시스템이 부팅되면 런 타임 이미지가 동적 RAM(DRAM)에 상주합니다.
- 중복 수퍼바이저 엔진은 동일한 모델 기능 카드와 동일한 유형이어야 합니다.PFC(Policy Feature Card)가 없는 WS-X6K-SUP1-2GE 및 WS-X6K-SUP1A-2GE는 이중화를 위해 호환됩 니다.PFC가 있는 수퍼바이저 엔진의 경우 이중화를 위해 PFC가 동일해야 합니다(PFC 2개, PFC2s 2개, PFC3As 2개, PFC3Bs 2개 또는 PFC3BXL 2개).

# <u> 수퍼바이저 모듈 교체 단계별 절차 - 동일한 하이브리드 OS</u>

이 섹션에서는 Catalyst 6500 Series 스위치에서 Supervisor Module 32를 교체하는 단계별 절차를 설명합니다.이 예에서는 슬롯 5와 6에 2개의 수퍼바이저 모듈이 있는 Cisco Catalyst 6509 스위치 를 사용합니다. 슬롯 6의 수퍼바이저 모듈에 장애가 발생했습니다.슬롯 6의 실패한 수퍼바이저 모 듈이 섀시에서 제거된 것으로 간주됩니다.새 수퍼바이저 모듈을 슬롯 6에 추가하는 절차가 표시됩 니다. 추가 Cisco Catalyst 6500 Series Switch가 있는 경우 스위치의 새 수퍼바이저를 연결하고 하이브리 드 OS를 프로덕션 스위치의 슬롯 5에 있는 수퍼바이저와 동일한 수준으로 업그레이드하거나 다운 그레이드할 수 있습니다.새 수퍼바이저 모듈에 동일한 하이브리드 OS가 있는 경우 새 수퍼바이저 모듈에서 아무것도 구성할 필요가 없습니다.수퍼바이저 모듈을 슬롯 6에 추가하면 액티브 수퍼바 이저 엔진이 컨피그레이션을 자동으로 동기화합니다.이 섹션에서는 수퍼바이저 교체 시 단계별 프 로세스 및 체크리스트를 보여줍니다.

다음은 Catalyst 6500 Series 스위치에서 Supervisor Module 32를 교체하는 단계별 절차입니다.

 수퍼바이저 모듈을 슬롯 6에 추가합니다.슬롯 6에서 수퍼바이저에 콘솔 연결이 있는 경우 다 음 출력이 표시됩니다.

!--- Supervisor module at slot 6 System Bootstrap, Version 12.2(18r)SX2, RELEASE SOFTWARE (fc1) Technical Support: http://www.cisco.com/techsupport Copyright (c) 2004 by cisco Systems, Inc. Cat6k-Sup32 platform with 524288 Kbytes of main memory Autoboot executing command: "boot bootdisk:cat6000-sup32pfc3k8.8-5-8.bin" Self decompressing the image : \*\*\*\* \*\*\*\*\*\* \*\*\*\*\*\* \*\*\*\*\*\* \*\*\*\*\* Size ......Passed Verifying ......Present Level3 Cache .....Absent System Power On Diagnostics Complete Currently running ROMMON from S (Gold) region Boot image: bootdisk:cat6000-sup32pfc3k8.8-5-8.bin Firmware compiled 01-Dec-06 12:57 by integ Build [100] This module is now in standby mode. Console is disabled for standby supervisor.

#### 이 출력은 슬롯 5에 있는 활성 수퍼바이저의 콘솔을 보여줍니다.

Access2> (enable)
Access2> (enable)
Access2> (enable) 2007 May 22 19:17:48 %SYS-5-MOD\_INSERT:Module
6 has been inserted

Access2> (enable) Access2> (enable) Access2> (enable) %SYS-5-SUP\_MODSBY:Module 6 is in standby mode

%SYS-5-SUP\_IMGSYNC:File synchronization process will start in 120 seconds

%DIAG-6-RUN\_MINIMUM:Module 6: Running Minimal Diagnostics...

%DIAG-6-DIAG\_OK:Module 6: Passed Online Diagnostics

%SYS-3-TRANSCEIVER\_NOTSUPP: Transceiver on port 6/1 is not supported

%SYS-3-TRANSCEIVER\_NOTSUPP: Transceiver on port 6/2 is not supported

%SYS-5-PORT\_SSUPOK:Ports on standby supervisor (module 6) are up

%SYS-3-MOD\_PORTINTFINSYNC:Port Interface in sync for Module 6

```
%DIAG-6-RUN_MINIMUM:Module 16: Running Minimal Diagnostics...
  %DIAG-6-DIAG_OK:Module 16: Passed Online Diagnostics
  %SYS-5-MOD_OK:Module 16(WS-F6K-MSFC2A,SAL1018LQ3C) is online
  %MGMT-5-SYS_CONFIG_START_MOD_FAIL:Unable to start system configuration
  for module 6
  %MGMT-5-SYS_CONFIG_START_MOD_FAIL:Unable to start system configuration for
  module 16
  %SYS-5-SUP_IMGSYNCSTART: Active supervisor is synchronizing bootdisk:
  cat6000-sup32pfc3k8.8-5-8.bin
  %SYS-5-SUP_IMGSYNCFINISH: Active supervisor has synchronized bootdisk:
  cat6000-sup32pfc3k8.8-5-8.bin
  Access2> (enable)
2. 수퍼바이저 이중화 상태를 확인합니다.
  Access2> (enable) show system highavailability
  Highavailability: enabled
  Highavailability versioning: disabled
  Highavailability Operational-status: ON
  Access2> (enable)

    MSFC 이중화 상태를 확인합니다.

  Access2> (enable) session 15
  Trying Router-15...
  Connected to Router-15.
  Escape character is '^]'.
  LAB-Router>enable
  LAB-Router#show redundancy
  Redundant System Information :
  -----
        Available system uptime = 10 minutes
  Switchovers system experienced = 0
               Standby failures = 0
          Last switchover reason = unsupported
                  Hardware Mode = Duplex
      Configured Redundancy Mode = Stateful SwitchOver - SSO
       Operating Redundancy Mode = Stateful SwitchOver - SSO
               Maintenance Mode = Disabled
                 Communications = Up
  Current Processor Information :
  _____
                Active Location = slot 5
          Current Software state = ACTIVE
         Uptime in current state = 10 minutes
                  Image Version = Cisco Internetwork Operating System Software
  IOS (tm) MSFC2A Software (C6MSFC2A-ADVENTERPRISEK9_WAN-M),
  Version 12.2(18) SXF7, RELEASE SOFTWARE (fc1)
  Technical Support: http://www.cisco.com/techsupport
  Copyright (c) 1986-2006 by cisco Systems, Inc.
  Compiled Thu 23-Nov-06 01:03 by kellythw
                          BOOT =
                    CONFIG_FILE =
                        BOOTLDR =
          Configuration register = 0x2102
```

```
Standby Location = slot 6
Current Software state = STANDBY HOT
Uptime in current state = 2 minutes
Image Version = Cisco Internetwork Operating System Software
IOS (tm) MSFC2A Software (C6MSFC2A-ADVENTERPRISEK9_WAN-M),
Version 12.2(18)SXF7, RELEASE SOFTWARE (fc1)
Technical Support: http://www.cisco.com/techsupport
Copyright (c) 1986-2006 by cisco Systems, Inc.
Compiled Thu 23-Nov-06 01:03 by kellythw
BOOT =
CONFIG_FILE =
BOOTLDR =
Configuration register = 0x2102
```

LAB-Router#

#### 4. 수퍼바이저 장애 조치 및 테스트 강제 수행:

!--- Supervisor in slot 5 Access2> (enable) switch supervisor This command will force a switch-over to the standby Supervisor module. Do you want to continue (y/n) [n]? y 2007 May 21 20:40:37 %SYS-5-MOD\_RESET:Module 5 reset from Console// Access2> (enable) System Bootstrap, Version 12.2(18r)SX2, RELEASE SOFTWARE (fc1) Technical Support: http://www.cisco.com/techsupport Copyright (c) 2004 by cisco Systems, Inc. Cat6k-Sup32 platform with 262144 Kbytes of main memory

| System Power On Diagnostics          |
|--------------------------------------|
| DRAM Size256 MB                      |
| Testing DRAMPassed                   |
| Verifying Text SegmentPassed         |
| NVRAM Size2048 KB                    |
| Level2 CachePresent                  |
| Level3 CacheAbsent                   |
| System Power On Diagnostics Complete |

Currently running ROMMON from S (Gold) region Boot image: bootdisk:cat6000-sup32pfc3k8.8-5-8.bin

Firmware compiled 01-Dec-06 12:57 by integ Build [100]

This module is now in standby mode. Console is disabled for standby supervisor

5. Supervisor 6에 콘솔을 연결하고 수퍼바이저 및 MSFC 구성을 확인합니다.

## <u> 수퍼바이저 모듈 교체 단계별 절차 - 다른 하이브리드 OS</u>

이 섹션에서는 Catalyst 6500 Series 스위치에서 Supervisor Module 32를 교체하는 단계별 절차에 대해 설명합니다.이 예에서는 슬롯 5와 6에 2개의 수퍼바이저 모듈이 있는 Cisco Catalyst 6509 스 위치를 사용합니다. 슬롯 6의 수퍼바이저 모듈에 장애가 발생했습니다.슬롯 6의 실패한 수퍼바이저 모듈이 섀시에서 제거된 것으로 간주됩니다.새 수퍼바이저 모듈을 슬롯 6에 추가하는 절차가 표시 됩니다.

새 수퍼바이저 하이브리드 OS를 액티브 수퍼바이저와 동일한 버전으로 업그레이드하는 옵션이 없 는 경우 이 절차를 수행하여 수퍼바이저 모듈을 추가하고 하이브리드 OS 및 스위치 컨피그레이션 을 동기화할 수 있습니다.대부분의 절차는 자동화되었습니다.이 문서에서는 수퍼바이저 교체 과정 에서 수행할 단계별 프로세스 및 체크리스트를 보여 줍니다.

## <u>새 수퍼바이저 모듈을 추가하기 전에 확인</u>

이 섹션에서는 슬롯 6에 수퍼바이저가 없는 스위치의 show 출력을 보여 줍니다.

- 모듈 표시
- 버전 표시
- 부트 변수
- 1. 모듈 출력 표시:

| essz> | (enab.                            | le) <b>snow module</b>                                                  |                                                                         |                                                                                                    |                                                                                                    |
|-------|-----------------------------------|-------------------------------------------------------------------------|-------------------------------------------------------------------------|----------------------------------------------------------------------------------------------------|----------------------------------------------------------------------------------------------------|
| Slot  | Ports                             | Module-Type                                                             | Model                                                                   | Sub                                                                                                    | Status                                                                                                    |
|       |                                   |                                                                         |                                                                         |                                                                                                    |                                                                                                    |
| 1     | 0                                 | 1000BaseX Ethernet                                                      |                                                                         | no                                                                                                    | power-down                                                                                                    |
| 2     | 48                                | 10/100BaseTX Ethernet                                                   | WS-X6248-RJ-45                                                          | no                                                                                                    | ok                                                                                                    |
| 3     | 48                                | 10/100BaseTX Ethernet                                                   | WS-X6348-RJ-45                                                          | yes                                                                                                    | ok                                                                                                    |
| 4     | 48                                | 10/100BaseTX Ethernet                                                   | WS-X6348-RJ-45                                                          | yes                                                                                                    | ok                                                                                                    |
| 5     | 9                                 | 1000BaseX Supervisor                                                    | WS-SUP32-GE-3B                                                          | yes                                                                                                    | ok                                                                                                    |
| 5     | 1                                 | Multilayer Switch Feature                                               | WS-F6K-MSFC2A                                                           | no                                                                                                    | ok                                                                                                    |
| 7     | 5                                 | Communication Media Mod.                                                | WS-SVC-CMM                                                              | no                                                                                                    | ok                                                                                                    |
| 8     | 0                                 | FXS                                                                     |                                                                         | no                                                                                                    | power-down                                                                                                    |
| 9     | 0                                 | 10/100BaseTX Ethernet                                                   |                                                                         | no                                                                                                    | power-down                                                                                                    |
|       | <pre>Slot 1 2 3 4 5 5 7 8 9</pre> | <pre>SIDE Ports SIDE Ports 1 0 2 48 3 48 4 48 5 9 5 1 7 5 8 0 9 0</pre> | <pre>SS2&gt; (enable) show module<br/>Slot Ports Module-Type<br/></pre> | Size       (enable)       snow module         Slot       Ports       Module-Type       Model         1       0       1000BaseX       Ethernet         2       48       10/100BaseTX       Ethernet       WS-X6248-RJ-45         3       48       10/100BaseTX       Ethernet       WS-X6348-RJ-45         4       48       10/100BaseTX       Ethernet       WS-X6348-RJ-45         5       9       1000BaseX       Supervisor       WS-SUP32-GE-3B         5       1       Multilayer       Switch       Feature       WS-F6K-MSFC2A         7       5       Communication       Media       Model         8       0       FXS       9       0       10/100BaseTX       Ethernet | SistShow moduleSlotPortsModule-TypeModelSub101000BaseXEthernetno24810/100BaseTXEthernetWS-X6248-RJ-45no34810/100BaseTXEthernetWS-X6348-RJ-45yes44810/100BaseTXEthernetWS-X6348-RJ-45yes591000BaseXSupervisorWS-SUP32-GE-3Byes51MultilayerSwitch FeatureWS-F6K-MSFC2Ano75CommunicationMediaModel.WS-SVC-CMMno80FXSno910/100BaseTXEthernetno |

#### 2. 버전 출력 표시:

Access2> (enable) **show version** WS-C6509 Software, Version NmpSW: 8.5(8) Copyright (c) 1995-2006 by Cisco Systems NMP S/W compiled on Dec 1 2006, 23:03:43

System Bootstrap Version: 12.2 System Boot Image File is '**bootdisk:cat6000-sup32pfc3k8.8-5-8.bin**' System Configuration register is 0x2102

Hardware Version: 2.0 Model: WS-C6509 Serial #: SCA034500F5

PS1 Module: WS-CAC-6000W Serial #: AZS10130G7T

 Mod
 Port
 Model
 Serial #
 Versions

 -- -- -- -- -- 

 2
 48
 WS-X6248-RJ-45
 SAD03431007 Hw : 1.1

Fw : 4.2(0.24)VAI78 Sw : 8.5(8)3 48 WS-X6348-RJ-45 SAD04150A2T Hw : 1.1 Fw : 5.3(1) Sw : 8.5(8)WS-F6K-VPWR Hw : 1.0 Sw : 1.1(1)48 WS-X6348-RJ-45 SAD05070CNX Hw : 2.0 4 Fw : 5.4(2)Sw : 8.5(8) WS-F6K-VPWR Hw : 1.0 Sw : 1.1(1)5 9 **WS-SUP32-GE-3B** SAL1010F8KG Hw : 4.2 Fw : 12.2 Fw1: 8.5(8) Sw : 8.5(8) Sw1: 8.5(8) WS-F6K-PFC3B SAL1012GREU Hw : 2.1 Sw : 7 5 WS-SVC-CMM SAD100707YJ Hw : 2.8 Fw : 12.4(7a), Sw : 12.4(7a), 15 1 WS-F6K-MSFC2A SAL1012GG1X Hw : 3.0 Fw : 12.2(18)SXF7 Sw : 12.2(18)SXF7

 DRAM
 FLASH
 NVRAM

 Module
 Total
 Used
 Free
 Total
 Used
 Free

 ----- ----- ----- ----- ----- ----- ----- 

 5
 262144K
 124421K
 137723K
 249772K
 9796K
 239976K
 2048K
 366K
 1682K

Uptime is 0 day, 0 hour, 3 minutes Access2> (enable)

#### 3. 부팅 변수:

!--- Current working directory Access2> (enable) pwd bootdisk !--- Files in the bootdisk
Access2> (enable) dir 2 -rw- 10029260 Dec 13 2006 15:37:08 cat6000-sup32pfc3k8.8-5-8.bin
245735424 bytes available (10031104 bytes used) !--- Boot variable Access2> (enable) show
boot

BOOT variable = bootdisk:cat6000-sup32pfc3k8.8-5-8.bin,1; CONFIG\_FILE variable = bootflash:switch.cfg

Configuration register is 0x2102 ignore-config: disabled auto-config: non-recurring, overwrite, sync disabled ROMMON console baud: 9600 boot: image specified by the boot system commands

Image auto sync is enabled Image auto sync timer is 120 seconds Access2> (enable)

## <u>새 수퍼바이저 모듈 추가</u>

수퍼바이저 모듈은 슬롯 6에 삽입됩니다. 새 스탠바이 수퍼바이저 모듈을 스위치에 추가할 때 액티 브 및 스탠바이 수퍼바이저 모듈의 콘솔 출력은 다음과 같습니다.

 새 수퍼바이저 모듈을 슬롯 6에 삽입합니다.활성 수퍼바이저 모듈에서 이 로그 메시지를 볼 수 있습니다.

Access2> (enable) 2007 May 21 20:21:14 %SYS-5-MOD\_INSERT:Module 6 has been inserted

### 6에 대기 수퍼바이저로 통합한 경우 다음 부팅 프로세스를 볼 수 있습니다.

System Bootstrap, Version 12.2(18r)SX2, RELEASE SOFTWARE (fc1) Technical Support: http://www.cisco.com/techsupport Copyright (c) 2004 by cisco Systems, Inc. Cat6k-Sup32 platform with 524288 Kbytes of main memory

| System Power On Diagnostics          |
|--------------------------------------|
| DRAM Size512 MB                      |
| Testing DRAMPassed                   |
| Verifying Text SegmentPassed         |
| NVRAM Size2048 KB                    |
| Level2 CachePresent                  |
| Level3 CacheAbsent                   |
| System Power On Diagnostics Complete |

Currently running ROMMON from S (Gold) region Boot image: bootdisk:cat6000-sup32pfc3k8.8-4-5.bin

Firmware compiled 02-Aug-05 16:08 by integ Build [100]

This module is now in standby mode. Console is disabled for standby supervisor

#### 2. 슬롯 5의 활성 수퍼바이저 모듈에서 이중화 상태를 확인할 수 있습니다.

Access2> (enable) 2007 May 21 20:23:09 %SYS-5-SUP\_MODSBY:Module 6 is in standby mode 2007 May 21 20:23:11 %SYS-5-SUP\_IMGSYNCSTART:Active supervisor is synchronizing bootdisk:cat6000-sup32pfc3k8.8-5-8.bin

Access2> (enable) **show system highavailability** Highavailability: enabled Highavailability versioning: disabled Highavailability **Operational-status: OFF(standby-supervisor-image-incompatible)** 

## 활성 수퍼바이저 모듈은 CatOS를 스탠바이 수퍼바이저 모듈에 복사합니다.또한 대기 수퍼바 이저 엔진의 부팅 변수를 새 CatOS로 구성합니다.

Access2> (enable) 2007 May 21 20:24:23 %SYS-5-SUP\_IMGSYNCFINISH:Active superviso r has synchronized bootdisk:cat6000-sup32pfc3k8.8-5-8.bin CatOS 이미지가 대기 수퍼바이저에 복제되면 대기 모듈 6이 새 이미지와 함께 자동으로 다시

#### 로드됩니다.

This module is now in standby mode. Console is disabled for standby supervisor

System Bootstrap, Version 12.2(18r)SX2, RELEASE SOFTWARE (fc1)

Technical Support: http://www.cisco.com/techsupport Copyright (c) 2004 by cisco Systems, Inc. Cat6k-Sup32 platform with 524288 Kbytes of main memory

Currently running ROMMON from S (Gold) region Boot image: bootdisk:RTSYNC\_cat6000-sup32pfc3k8.8-5-8.bin

Firmware compiled 01-Dec-06 12:57 by integ Build [100]

This module is now in standby mode. Console is disabled for standby supervisor

3. 대기 모듈이 작동하면 활성 수퍼바이저 모듈에서 이중화 상태를 확인할 수 있습니다. Access2> (enable) 2007 May 21 20:26:22 %SYS-5-SUP\_MODSBY:Module 6 is in standby mode 2007 May 21 20:26:23 %SYS-5-SUP\_IMGSYNC:File synchronization process will start in 120 seconds 2007 May 21 20:27:08 %SYS-1-SYS\_LCPERR1:Module 16: RP requested reset of peer RP : MSFC on module 16 will be reset 2007 May 21 20:27:24 %DIAG-6-RUN\_MINIMUM:Module 6: Running Minimal Diagnostics.. 2007 May 21 20:27:24 %DIAG-6-DIAG\_OK:Module 6: Passed Online Diagnostics 2007 May 21 20:27:25 %SYS-3-TRANSCEIVER\_NOTSUPP: Transceiver on port 6/1 is not supported 2007 May 21 20:27:25 %SYS-3-TRANSCEIVER\_NOTSUPP: Transceiver on port 6/2 is not supported 2007 May 21 20:27:25 %SYS-5-PORT\_SSUPOK:Ports on standby supervisor (module 6) a re up 2007 May 21 20:27:25 %SYS-3-MOD\_PORTINTFINSYNC:Port Interface in sync for Module 6 2007 May 21 20:28:24 %SYS-5-SUP\_IMGSYNCSTART:Active supervisor is synchronizing bootdisk:cat6000-sup32pfc3k8.8-5-8.bin 2007 May 21 20:28:25 %SYS-5-SUP\_IMGSYNCFINISH:Active supervisor has synchronized bootdisk:cat6000-sup32pfc3k8.8-5-8.bin Access2> (enable) Access2> (enable) dir -rw- 10029260 Dec 13 2006 15:37:08 cat6000-sup32pfc3k8.8-5-8.bin 2

245735424 bytes available (10031104 bytes used)
Access2> (enable) dir 6/
 2 -rw- 9356096 May 11 2006 19:04:09 cat6000-sup32pfc3k8.8-4-5.bin
 2287 -rw- 10029260 May 21 2007 20:24:10 RTSYNC\_cat6000-sup32pfc3k8.8-58.bin
!--- You can see the copied CatOS name starts with RTSYNC\_ 236900352 bytes available
(19390464 bytes used) Access2> (enable) show system highavailability
Highavailability: enabled
Highavailability versioning: disabled
Highavailability Operational-status: ON

## <u>새 수퍼바이저 모듈을 추가한 후 수퍼바이저 모듈 확인</u>

#### 다음 단계를 수행합니다.

#### 1. 모듈 출력 표시:

| Acce | ess2> | (enabl | le) <b>show module</b>    |                |     |            |
|------|-------|--------|---------------------------|----------------|-----|------------|
| Mod  | Slot  | Ports  | Module-Type               | Model          | Sub | Status     |
|      |       |        |                           |                |     |            |
| 1    | 1     | 0      | 1000BaseX Ethernet        |                | no  | power-down |
| 2    | 2     | 48     | 10/100BaseTX Ethernet     | WS-X6248-RJ-45 | no  | ok         |
| 3    | 3     | 48     | 10/100BaseTX Ethernet     | WS-X6348-RJ-45 | yes | ok         |
| 4    | 4     | 48     | 10/100BaseTX Ethernet     | WS-X6348-RJ-45 | yes | ok         |
| 5    | 5     | 9      | 1000BaseX Supervisor      | WS-SUP32-GE-3B | yes | ok         |
| 15   | 5     | 1      | Multilayer Switch Feature | WS-F6K-MSFC2A  | no  | ok         |
| 6    | 6     | 9      | 1000BaseX Supervisor      | WS-SUP32-GE-3B | yes | standby    |
| 7    | 7     | 5      | Communication Media Mod.  | WS-SVC-CMM     | no  | ok         |
| 8    | 8     | 0      | FXS                       |                | no  | power-down |
| 9    | 9     | 0      | 10/100BaseTX Ethernet     |                | no  | power-down |

6 L3 Switching Engine III WS-F6K-PFC3B SAL1017L9WJ 2.1

#### 2. 이중화 기록 확인:

Access2> (enable) **show system redundancy-history** Maximum entries of switchover history table = 10 System cold start due to switchover failure = 4 Standby available time (secs\*100) = 33291

Redundant History Switchover Table:

### <u>MSFC IOS 확인</u>

CatOS는 SYNC 프로세스 중에 자동으로 복사됩니다.그러나 MSFC의 IOS는 자동으로 복사되지 않습니다.

1. MSFC의 IOS 및 이중화를 확인합니다.

```
!--- 1. Connect to MSFC Access2> (enable) session 15
Trying Router-15...
Connected to Router-15.
Escape character is '^]'.
```

!--- 2. Verify the IOS file in the bootflash LAB-Router#dir Directory of bootflash:/

1 -rwx 17966324 Dec 13 2006 15:12:29 +00:00 c6msfc2a-adventerprisek9\_w an-mz.122-18.SXF7.bin

65536000 bytes total (47569548 bytes free)

!--- 3. Show version output LAB-Router#show version Cisco Internetwork Operating System Software IOS (tm) MSFC2A Software (C6MSFC2A-ADVENTERPRISEK9\_WAN-M), Version 12.2(18)SXF7, RELEASE SOFTWARE (fc1) Technical Support: http://www.cisco.com/techsupport Copyright (c) 1986-2006 by cisco Systems, Inc. Compiled Thu 23-Nov-06 01:03 by kellythw Image text-base: 0x40101040, data-base: 0x42638000

ROM: System Bootstrap, Version 12.2(17r)SX3, RELEASE SOFTWARE (fc1) BOOTLDR: MSFC2A Software (C6MSFC2A-ADVENTERPRISEK9\_WAN-M), Version 12.2(18)SXF7, RELEASE SOFTWARE (fc1)

LAB-Router uptime is 26 minutes System returned to ROM by power-on System image file is "bootflash:c6msfc2a-adventerprisek9\_wan-mz.122-18.SXF7.bin"

!--- 4. MSFC redundancy status LAB-Router#show redundancy

Redundant System Information : Available system uptime = 4 minutes Switchovers system experienced = 0 Standby failures = 0 Last switchover reason = unsupported

---

Hardware Mode = Duplex Configured Redundancy Mode = Stateful SwitchOver - SSO

Operating Redundancy Mode = Route Processor Redundancy

!--- It is running in the RPR mode because the standby MSFC !--- is running different version of IOS. Maintenance Mode = Disabled Communications = Up Current Processor Information : ----- Active Location = slot 5 Current Software state = ACTIVE Uptime in current state = 4 minutes Image Version = Cisco Internetwork Operating System Software IOS (tm) MSFC2A Software (C6MSFC2A-ADVENTERPRISEK9\_WAN-M), Version 12.2(18)SXF7, RELEASE SOFTWARE (fc1) Technical Support: http://www.cisco.com/techsupport Copyright (c) 1986-2006 by cisco Systems, Inc. Compiled Thu 23-Nov-06 01:03 by kellythw BOOT = CONFIG\_FILE = BOOTLDR = Configuration register = 0x2102Peer Processor Information : \_\_\_\_\_ Standby Location = slot 6 Current Software state = STANDBY COLD Uptime in current state = 2 minutes Image Version = Cisco Internetwork Operating System Software IOS (tm) MSFC2A Software (C6MSFC2A-IPBASE\_WAN-M), Version 12.2(18)SXF4, RELEASE SOFTWARE (fc1) Technical Support: http://www.cisco.com/techsupport Copyright (c) 1986-2006 by cisco Systems, Inc.

Compiled Thu 23-Mar-06 14:53 by tinhuang

BOOT = CONFIG\_FILE =

BOOTLDR =

Configuration register = 0x2102

!--- Note that the boot variable is blank. The MSFC boots the !--- first IOS image in the bootflash: LAB-Router# LAB-Router#**exit** 

Access2> (enable)

#### 2. 대기 MSFC에서 IOS를 업그레이드합니다.IOS 이미지를 대기 MSFC에 복사합니다.

!--- Delete the old IOS image. Because the boot variable is blank !--- and the MSFC boots
the first IOS image in the bootflash: LAB-Router#cd slavebootflash:

### LAB-Router#delete c6msfc2a-ipbase\_wan-mz.122-18.SXF4.bin

Delete filename [c6msfc2a-ipbase\_wan-mz.122-18.SXF4.bin]?
Delete slavebootflash:c6msfc2a-ipbase\_wan-mz.122-18.SXF4.bin? [confirm]
LAB-Router#

## 대기 수퍼바이저 모듈을 다시 로드합니다.

LAB-Router#**exit** 

Access2> (enable) reset 6
This command will reset module 6.
Do you want to continue (y/n) [n]? y
2007 May 21 21:14:03 %SYS-5-MOD\_RESET:Module 6 reset from Console//
Resetting module 6...

```
Access2> (enable) show system highavailability
Highavailability: enabled
Highavailability versioning: disabled
Highavailability Operational-status: OFF(standby-supervisor-not-present)
Access2> (enable)
```

```
2007 May 21 21:16:01 %SYS-5-SUP_MODSBY:Module 6 is in standby
mode
2007 May 21 21:16:02 %SYS-5-SUP_IMGSYNC:File synchronization
process will start
in 120 seconds
2007 May 21 21:16:03 %DIAG-6-RUN_MINIMUM:Module 6: Running Minimal
Diagnostics..
```

2007 May 21 21:16:05 %DIAG-6-DIAG\_OK:Module 6: Passed Online Diagnostics 2007 May 21 21:16:06 %SYS-3-TRANSCEIVER\_NOTSUPP: Transceiver on port 6/1 is not supported 2007 May 21 21:16:06 %SYS-3-TRANSCEIVER\_NOTSUPP: Transceiver on port 6/2 is not supported 2007 May 21 21:16:06 %SYS-5-PORT\_SSUPOK:Ports on standby supervisor (module 6) are up 2007 May 21 21:16:07 %SYS-3-MOD\_PORTINTFINSYNC:Port Interface in sync for Module 6 2007 May 21 21:16:49 %SYS-1-SYS\_LCPERR1:Module 16: RP requeste d reset of peer RP: MSFC on module 16 will be reset

#### Access2> (enable) **show system highavailability** Highavailability: enabled

```
Highavailability versioning: disabled
  Highavailability Operational-status: ON
  Access2> (enable)
3. 업그레이드 후 MSFC IOS를 확인합니다.
  Access2> (enable) session 15
  Trying Router-15...
  Connected to Router-15.
  Escape character is '^]'.
  LAB-Router>enable
  LAB-Router#show redundancy
  Redundant System Information :
  -----
        Available system uptime = 17 minutes
  Switchovers system experienced = 0
               Standby failures = 1
         Last switchover reason = unsupported
                  Hardware Mode = Duplex
      Configured Redundancy Mode = Stateful SwitchOver - SSO
       Operating Redundancy Mode = Stateful SwitchOver - SSO
               Maintenance Mode = Disabled
                 Communications = Up
  Current Processor Information :
  _____
               Active Location = slot 5
         Current Software state = ACTIVE
        Uptime in current state = 17 minutes
                  Image Version = Cisco Internetwork Operating System Software
  IOS (tm) MSFC2A Software (C6MSFC2A-ADVENTERPRISEK9_WAN-M),
  Version 12.2(18)SXF7, RELEASE SOFTWARE (fc1)
  Technical Support: http://www.cisco.com/techsupport
  Copyright (c) 1986-2006 by cisco Systems, Inc.
  Compiled Thu 23-Nov-06 01:03 by kellythw
                          BOOT =
                    CONFIG_FILE =
                       BOOTLDR =
         Configuration register = 0x2102
  Peer Processor Information :
  _____
               Standby Location = slot 6
         Current Software state = STANDBY HOT
        Uptime in current state = 0 minutes
                  Image Version = Cisco Internetwork Operating System Software
  IOS (tm) MSFC2A Software (C6MSFC2A-ADVENTERPRISEK9_WAN-M),
  Version 12.2(18) SXF7, RELEASE SOFTWARE (fc1)
  Technical Support: http://www.cisco.com/techsupport
  Copyright (c) 1986-2006 by cisco Systems, Inc.
  Compiled Thu 23-Nov-06 01:03 by kellythw
                          BOOT =
                    CONFIG FILE =
                       BOOTLDR =
          Configuration register = 0x2102
```

LAB-Router#

<u>스탠바이 수퍼바이저로 장애 조치 및 확인</u>

이제 수퍼바이저 모듈을 새로 추가된 스탠바이 수퍼바이저 모듈로 장애 조치하고 테스트할 수 있습 니다.

#### 1. 수퍼바이저 모듈 장애 조치:

Access2> (enable) **switch supervisor** This command will force a switch-over to the standby Supervisor module. Do you want to continue (y/n) [n]? **y** 2007 May 21 20:40:37 %SYS-5-MOD\_RESET:Module 5 reset from Console// Access2> (enable) System Bootstrap, Version 12.2(18r)SX2, RELEASE SOFTWARE (fc1) Technical Support: http://www.cisco.com/techsupport Copyright (c) 2004 by cisco Systems, Inc. Cat6k-Sup32 platform with 262144 Kbytes of main memory

| System Power On Diagnostics          |
|--------------------------------------|
| DRAM Size256 MB                      |
| Testing DRAMPassed                   |
| Verifying Text SegmentPassed         |
| NVRAM Size2048 KB                    |
| Level2 CachePresent                  |
| Level3 CacheAbsent                   |
| System Power On Diagnostics Complete |

Currently running ROMMON from S (Gold) region Boot image: bootdisk:cat6000-sup32pfc3k8.8-5-8.bin

Firmware compiled 01-Dec-06 12:57 by integ Build [100]

This module is now in standby mode. Console is disabled for standby supervisor

## 2. 현재 활성 모듈인 Supervisor 6으로 콘솔을 연결합니다.이중화 상태:

Access2> (enable) **show system highavailability** Highavailability: enabled Highavailability versioning: disabled Highavailability Operational-status: ON

```
Access2> (enable) show system redundancy-history
Maximum entries of switchover history table = 10
System cold start due to switchover failure = 4
Standby available time (secs*100) = 98984
Redundant History Switchover Table:
Index: 1
Previous active supervisor module: 5
Current active supervisor module : 6
```

Switchover reason : user initiated : Mon May 21 2007, 20:40:37 Switchover time 버전 표시: Access2> (enable) **show version** WS-C6509 Software, Version NmpSW: 8.5(8) Copyright (c) 1995-2006 by Cisco Systems NMP S/W compiled on Dec 1 2006, 23:03:43 System Bootstrap Version: 12.2 System Boot Image File is 'bootdisk:RTSYNC\_cat6000-sup32pfc3k8.8-5-8.bin' System Configuration register is 0x2102 부팅 변수: Access2> (enable) **show boot** BOOT variable = bootdisk:RTSYNC\_cat6000-sup32pfc3k8.8-5-8.bin,1;bootdisk:cat6000 -sup32pfc3k8.8-4-5.bin,1; CONFIG\_FILE variable = bootdisk:switch.cfg Configuration register is 0x2102 ignore-config: disabled auto-config: non-recurring, overwrite, sync disabled ROMMON console baud: 9600 boot: image specified by the boot system commands Image auto sync is enabled Image auto sync timer is 120 seconds 모듈 표시: Access2> (enable) **show module** Mod Slot Ports Module-Type Model Sub Status \_\_\_\_ \_\_\_\_ \_\_\_\_\_ Unknown Card 1 1 power-down 2 2 48 10/100BaseTX Ethernet WS-X6248-RJ-45 no ok 3 3 48 10/100BaseTX Ethernet WS-X6348-RJ-45 yes ok 4 4 48 10/100BaseTX Ethernet WS-X6348-RJ-45 yes ok 
 5
 5
 9
 1000BaseX Supervisor
 WS-SUP32-GE-3B

 6
 6
 9
 1000BaseX Supervisor
 WS-SUP32-GE-3B
 yes standby yes ok 16 6 1 Multilayer Switch Feature WS-F6K-MSFC2A no ok 7 7 5 Communication Media Mod. WS-SVC-CMM no ok 8 8 0 FXS no power-down 9 9 Unknown Card power-down !--- Output suppressed Mod Sub-Type Sub-Model Sub-Serial Sub-Hw Sub-Sw --- ----------- 3 Inline Power Module WS-F6K-VPWR 1.0 1.1(1) 4 Inline Power Module WS-F6K-VPWR 1.0 1.1(1) 5 L3 Switching Engine III WS-F6K-PFC3B SAL1012GREU 2.1 6 L3 Switching Engine III WS-F6K-PFC3B SAL1017L9WJ 2.1 Access2> (enable) 3. MSFC를 확인합니다. Access2> (enable) session 16 Trying Router-16... Connected to Router-16. Escape character is '^]'. LAB-Router>enable LAB-Router#show version Cisco Internetwork Operating System Software IOS (tm) MSFC2A Software (C6MSFC2A-ADVENTERPRISEK9\_WAN-M), Version 12.2(18)SXF7, RELEASE SOFTWARE (fc1) Technical Support: http://www.cisco.com/techsupport Copyright (c) 1986-2006 by cisco Systems, Inc. Compiled Thu 23-Nov-06 01:03 by kellythw Image text-base: 0x40101040, data-base: 0x42638000

ROM: System Bootstrap, Version 12.2(17r)SX3, RELEASE SOFTWARE (fc1) BOOTLDR: MSFC2A Software (C6MSFC2A-ADVENTERPRISEK9\_WAN-M), Version 12.2(18)SXF7, RELEASE SOFTWARE (fc1)

LAB-Router uptime is 7 minutes System returned to ROM by Stateful Switchover System image file is "bootflash:c6msfc2a-adventerprisek9\_wan-mz.122-18.SXF7.bin"

This product contains cryptographic features and is subject to United States and local country laws governing import, export, transfer and use. Delivery of Cisco cryptographic products does not imply third-party authority to import, export, distribute or use encryption. Importers, exporters, distributors and users are responsible for compliance with U.S. and local country laws. By using this product you agree to comply with applicable laws and regulations. If you are unable to comply with U.S. and local laws, return this product immediately.

A summary of U.S. laws governing Cisco cryptographic products may be found at: http://www.cisco.com/wwl/export/crypto/tool/stqrg.html

If you require further assistance please contact us by sending email to export@cisco.com.

cisco MSFC2A (R7000) processor (revision MSFC2A) with 458752K/65536K bytes of me mory. Processor board ID MSFC2A R7000 CPU at 300Mhz, Implementation 0x27, Rev 3.3, 256KB L2, 1024KB L3 Cache Last reset from power-on SuperLAT software (copyright 1990 by Meridian Technology Corp). X.25 software, Version 3.0.0. Bridging software. TN3270 Emulation software. 29 Virtual Ethernet/IEEE 802.3 interfaces 509K bytes of non-volatile configuration memory.

65536 K bytes of Flash internal SIMM (Sector size 512K). Configuration register is  $0 \times 2102$ 

## <u>Catalyst OS 이름 바꾸기</u>

교체된 수퍼바이저 모듈의 CatOS 이름이 RTSYNC로 시작되는 것을 확인할 수 있습니다.시스템을 그대로 실행할 수 있습니다.파일 이름을 변경하고 여기에 표시된 표준 이름으로 유지할 수도 있습 니다.

Access2> (enable)

파일 이름을 바꾼 후 부트 변수를 변경해야 합니다.

#### CONFIG\_FILE variable = bootdisk:switch.cfg

Configuration register is 0x2102 ignore-config: disabled auto-config: non-recurring, overwrite, sync disabled ROMMON console baud: 9600 boot: image specified by the boot system commands

Image auto sync is enabled Image auto sync timer is 120 seconds

!--- Clear all the boot variables Access2> (enable) clear boot system all
BOOT variable =
Access2> (enable) 2007 May 21 21:41:56 %SYS-5-SUP\_IMGSYNC:File synchronization p
rocess will start in 120 seconds

!--- Configure the boot variable Access2> (enable) set boot system flash bootdisk:cat6000sup32pfc3k8.8-5-8.bin BOOT variable = bootdisk:cat6000-sup32pfc3k8.8-5-8.bin,1; Access2> (enable) 2007 May 21 21:42:14 %SYS-5-SUP\_IMGSYNC:File synchronization p rocess will start in 120 seconds

```
!--- Verify the boot variable Access2> (enable) show boot
BOOT variable = bootdisk:cat6000-sup32pfc3k8.8-5-8.bin,1;
CONFIG_FILE variable = bootdisk:switch.cfg
```

Configuration register is 0x2102 ignore-config: disabled auto-config: non-recurring, overwrite, sync disabled ROMMON console baud: 9600 boot: image specified by the boot system commands

Image auto sync is enabled Image auto sync timer is 120 seconds

# <u>관련 정보</u>

- <u>Catalyst 6000/6500 Series Switch with Redundant Supervisor Engines Software Image</u> <u>Upgrade Configuration 예</u>
- Cisco Catalyst 6500 Series 스위치 지원 문서
- LAN 제품 지원 페이지
- LAN 스위칭 지원 페이지
- <u>기술 지원 및 문서 Cisco Systems</u>